Wird ein Lieferant ausgewählt, wird (wenn zu diesem keine offenen elektronischen Lieferscheine vorliegen) nach passenden, offenen Bestellpositionen für die aktuelle Filiale gesucht. Dies sind Positionen aus Bestellungen, bei dem gewählten Lieferanten und alle Positionen bei denen der gewählte Lieferant als EK-Preis (mit Lieferbar Häkchen) eingetragen ist. Werden für den eingestellten Lieferanten und der aktuellen Filiale Bestellpositionen gefunden, wird der Auswahldialog für offene Bestellungen direkt angezeigt.

Im Auswahldialog wird der Lieferant aus dem Wareneingang vor eingestellt. Wurde im Wareneingang noch kein Lieferant gewählt, wird die Liste aller offenen Bestellpositionen angezeigt. Diese kann auf einen Lieferanten eingeschränkt werden. Die gewählten Bestellpositionen werden in den Wareneingang übernommen. Wurde kein Lieferant gewählt, wird dieser aus der ersten Position ermittelt. Weitere Positionen, die nicht zum Lieferanten passen, werden ignoriert. Für Artikel mit Seriennummer werden je nach Bestellmenge x Positionen in den Wareneingang übernommen.

#### A Hinweis

Angezeigt werden alle Firmen, die die Eigenschaft 'Lieferant' haben (siehe auch Firma | Stammdaten, Firmen). Eine Änderung der Stammdaten wirkt sich erst nach einem Neustart von AMPAREX in der Suche/Anzeige aus.

| MPAREX - 01 Stuttgart           |                                                                                                    | - 🗆 ×                          |
|---------------------------------|----------------------------------------------------------------------------------------------------|--------------------------------|
| Lagerverwaltung<br>Wareneingang | Contra Production Contraction Contraction Contraction Contraction                                                                                                    | administrator Fernivartung Hil |
| & Kunden                        | A Determination                                                                                                    | ٢                              |
|                                 | Lieferant Luxottica (LUX)                                                                                                    | Lieferdatum: 08.03.2022        |
| Terminplaner                    | Reklamationsgrund: Ware in Ordnung   Liefernotiz:  04.03.07.03.08.03.                                                                                                    | Archiv                         |
| 📇 Kasse                         | Eingangsrechnung: Manlegen RE-Nr.: RE-Datum: 08.03.2022                                                                                                    | Summe EK: 644,86               |
| 😂 Lagerverwaltung 🛛 🗙           | Allgemeine Artikel (2) Britlenfassungen (6)                                                                                                    |                                |
| Artikelbestand                  | Artikelposition: 2   Einzulagernde Menge: 10   Summe Einkaufspreis: 199,96 🖉 🖻 🖈 😫                                                                                                    | Schnelleuche                   |
| 🐙 Bestellungen                  | Geliefert Menge III Artikel Serien-Nr. EAN/GTIN Status Eigentümer An Filiale Rückgabe                                                                                                    | - Kopieren                     |
| ⊂> Wareneingang                 | 5 RX6275 777778681839 Im Lager Lager 01 Stuttgart                                                                                                    | Entfernen                      |
| ⇒ Warenausgang                  |                                                                                                    | Eigenschaften                  |
| 🖾 Lieferungen                   |                                                                                                    | LOT/MHD                        |
| Eingangsrechnungen              |                                                                                                    | Alle entfernen                 |
| と Reklamationen                 |                                                                                                    | Alle giplagero                 |
| Inventur                        |                                                                                                    | Etiketten drucken              |
| 😤 Lagerbewegungen               | 5              ℜX7017               ₽ Reklamationsgrund: Ware in Ordnung             ♥          Serien-Mr.:            Status:         Im Lager         ♥ An Fillale:         01 Stuttoart         ♥ Farbe:              Ø |                                |
| 4uswertungen                    | Eigentümer: Lager                                                                                                    |                                |
| Abrechnung Kostenträger         | Lieferstatus: geliefert v Listen-EK: Gesamt EK: 99,98                                                                                                    |                                |
| Reghnungswesen                  | ↓                                                                                                    |                                |

### Erklärungen

• Einkaufspreise im Wareneingang | Lösung

## Funktionsleiste

| 🕞 🗏 Suche    | Drucken Neuladen AMPAREX Ferrin                                                                                                    | <b>&gt;</b><br>vartung |
|--------------|----------------------------------------------------------------------------------------------------|------------------------|
| Schaltfläche | Beschreibung                                                                                                    |                        |
|              | Schlägt standardmäßig Dokumentvorlagen vom Typ 'Lieferschein' vor. Die Dokumentvorlagen können jederzeit angepasst werden (siehe auch Dokumentvorlagen (Stammdaten)). Es können auch eigene Dokumentvorlagen verwendet werden. |                        |
| $\bigcirc$   | Wurden auf einem anderen Arbeitsplatz Daten geändert oder erfasst, können diese Daten nachgeladen werden, ohne die Maske neu aufzurufen.                                                                                       |                        |

### Maskenbeschreibung

#### Daten zur Lieferung

Maske

Beschreibung

| eing                                    | dennoch eingelagert werden, wenn der Lieferant am Artikel in den Artikelstammdaten über den Reiter 'Einkaufspreise' zusätzlich eingetragen wurde. |                                                                                                    |  |  |  |  |  |  |
|-----------------------------------------|----------------------------------------------------------------------------------------------------|----------------------------------------------------------------------------------------------------|--|--|--|--|--|--|
|                                         |                                                                                                    | Beschreibung                                                                                                    |  |  |  |  |  |  |
| Of<br>en<br>Be<br>toi<br>un<br>en       | Off<br>ene<br>Bes<br>ell<br>ung<br>en                                                                                                    | Über diesen Button wird ersichtlich, ob und welche offene Bestellungen vorhanden sind. Ist eine offene Bestellung zum<br>gewählten Lieferanten vorhanden, werden diese automatisch angezeigt. Dabei kann die einzulagernde Ware ausgewäh<br>werden. Neben dem Suchkriterium des Lieferanten kann auch über die ursächliche Bestellung (Bestellnummer) gefiltert<br>werden. Damit kann eine Lieferung, die auf einer Bestellung basiert, schneller ausgewählt werden.                                                                                                    |  |  |  |  |  |  |
| Off<br>ene<br>Lief<br>ers<br>che<br>ine | Off<br>ene<br>⊥ief<br>ers<br>che<br>ne                                                                                                    | Immer mehr Lieferanten senden ihre Lieferscheine auf dem elektronischen Weg. Dies hat unter anderem den Vorteil, dass der Lieferschein als solches nicht mehr manuell erfasst werden muss. Dabei wird an der Firma in den Stammdaten hinterlegt (siehe auch Bestellung, Lieferung   Stammdaten, Firmen), ob und in welchem Format der elektronische Lieferschein gesendet wird. Erhalten Sie nun die Lieferung, wird im Wareneingang der Lieferant gewählt. Danach ziehen sie per 'Drag & Drop' den elektronischen Lieferschein auf diesen Wareneingang. Die darin enthaltenen Positionen werden nun in den Wareneingang übernommen. Bevor Sie nun diese einlagern, wählen Sie die Positionen aus, welche auch tatsächlich geliefert wurden. Wurden nicht alle Positionen geliefert, geben Sie bei der nächsten Lieferung erneut den Lieferanten ein und wählen hinter diesem die offenen Lieferscheine aus und lagern entsprechend diese ein. Wird kein passender Artikel aus den Stammdaten gefunden, wird dieser automatisch angelegt. Bei Schmuck und Uhren wird bei bestehenden Artikeln, die keine Artikelnummer haben, diese ergänzt, sofern im Lieferschein die Artikelnummer vorhanden ist (siehe auch Elektronische Lieferscheine   Schnittstelle).                                                                                                    |  |  |  |  |  |  |
|                                         |                                                                                                    | tatsächlich geliefert wurden. Wurden nicht alle Positionen geliefert, geben Sie bei der nächsten Lieferung erneut den<br>Lieferanten ein und wählen hinter diesem die offenen Lieferscheine aus und lagern entsprechend diese ein. Wird kein<br>passender Artikel aus den Stammdaten gefunden, wird dieser automatisch angelegt. Bei Schmuck und Uhren wird bei<br>bestehenden Artikeln, die keine Artikelnummer haben, diese ergänzt, sofern im Lieferschein die Artikelnummer vorhand<br>ist (siehe auch Elektronische Lieferscheine   Schnittstelle).                                                                                                    |  |  |  |  |  |  |
|                                         |                                                                                                    | International relation of the second of the second of t |  |  |  |  |  |  |
| iefersc Tra<br>ein Nr. eing<br>Einl     | agen<br>ngegegenlage                                                                                                    | Nammach weiten bergen die Generationen geleinen Lieferscheine aus und lagern entsprechend diese ein. Wird kein passender Artikel aus den Stammdaten gefunden, wird dieser automatisch angelegt. Bei Schmuck und Uhren wird bei bestehenden Artikeln, die keine Artikelnummer haben, diese ergänzt, sofern im Lieferschein die Artikelnummer vorhand ist (siehe auch Elektronische Lieferscheine   Schnittstelle).          Image: State auch Beiter der Bergen die offenen Lieferscheine aus und lagern entsprechend diese ein. Wird kein passender Artikel aus den Stammdaten gefunden, wird dieser automatisch angelegt. Bei Schmuck und Uhren wird bei bestehenden Artikeln, die keine Artikelnummer haben, diese ergänzt, sofern im Lieferschein die Artikelnummer vorhand ist (siehe auch Elektronische Lieferscheine   Schnittstelle).         Image: State auch Beiter die und wählen Beiten gewünstellen Datensatz aus       Image: State auch Beiter die Und wählen Beiten gewünstellen Datensatz aus         Image: State auch Beiter die Und wählen Beiten gewünstellen Datensatz aus       Image: State auch Beiter die Und wählen Beiten gewünstellen Datensatz aus         Image: State auch Beiter die Und wählen Beiten gewünstellen Datensatz aus       Image: State auch Beiter die Und wählen Beiten gewünstellen Datensatz aus         Image: State auch Beiter die Und wählen Beiter gewünstellen Datensatz aus       Image: State auch Beiter die Und wählen Beiter gewünstellen Datensatz aus         Image: State auch Beiter die Und wählen Beiter gewünstellen Datensatz aus       Image: State auch Beiter die Und wählen Beiter die Und wählen Beiter die Und wählen Beiter die Und wählen Beiter die Und wählen Beiter die Und wählen Beiter die Und wählen Beiter die Und wählen Beiter die Und wählen Beiter die Und wählen Beiter die Und wählen Beiter die Und wählen Beiter die                                                                                                    |  |  |  |  |  |  |
| iefersc<br>ein Nr.<br>Einl              | agen<br>ngege<br>nlage                                                                                                    | Name and worker wurden wurden. Wurden nicht alle Positionen geliefert, geben Sie bei der nächsten Lieferung erneut den Lieferanten ein und wählen hinter diesem die offenen Lieferscheine aus und lagern entsprechend diese ein. Wird kein passender Artikela aus den Stammdaten gefunden, wird dieser automatisch angelegt. Bei Schmuck und Uhren wird bei bestehenden Artikeln, die keine Artikelnummer haben, diese ergänzt, sofern im Lieferschein die Artikelnummer vorhand ist (siehe auch Elektronische Lieferscheine   Schnittstelle).          Wirders       Image: Stammden eine und wähle Bie des periodetten Dienzit zus         Wirders       Image: Stammden eine und wähle Bie des periodetten Dienzit zus         Sie, sofern vorhanden, die Lieferscheinnummer ein. Wurde die Option 'Beim Wareneingang muss eine Lieferscheinnummer kein möglich.         Sie, sofern vorhanden, die Lieferscheinnummer ein. Wurde die Option 'Beim Wareneingang muss eine Lieferscheinnummer kein möglich.         Hinweis         Sofern Sie unter Lieferscheinnummer eine bestehende Nummer (zuvor schon erfasster Wareneingang) angeben, werden die einzulagernden Diesem Lieferschein mit einem entsprechenden PopUp-Hinweis angehängt.                                                                                                    |  |  |  |  |  |  |

| Reklama<br>tionsgru<br>nd                                                                                                    | Wählen Sie einen Eintrag aus der Klappbox für die anzunehmende Ware aus. Diese Auswahl kann mit der Option 'Beim Einlagern muss ein Reklamationsgrund eingegeben' und einer Vorbelegung festgelegt werden (siehe auch Lagerverwaltung   Filialverwaltung ).                                                                                                    |                                                                                                    |  |  |
|----------------------------------------------------------------------------------------------------|----------------------------------------------------------------------------------------------------|----------------------------------------------------------------------------------------------------|--|--|
| Liefernot<br>iz                                                                                                    | Tragen Sie hier bei Bedarf eine Notiz zur Lieferung ein.                                                                                                    |                                                                                                    |  |  |
| Archiv                                                                                                    | Über diese Schaltfläche kann ein oder mehrere Lieferscheine eingescannt (per Twain-Schnittstelle von einem angeschlossenen<br>Scanner) bzw. eingescannte Lieferscheine importiert und dem Wareneingang zugeordnet werden. Die eingescannten<br>Lieferscheine können unter Lieferungen eingesehen und ggf. auch dort gelöscht werden. Zusätzlich werden diese Lieferscheine bei<br>der Firma im Archiv angezeigt (siehe auch Firma   Stammdaten, Firmen). |                                                                                                    |  |  |
| Eingang<br>srechnu<br>ng       Sofern Ihnen zum Zeitpunkt der Einlagerung bereits die zugehörige Rech<br>eingetragen werden. Zusätzlich werden die Felder 'Listen-EK' und 'Gesam<br>wird der hinterlegte EK-Preis angezeigt, bzw. kann dieser eingegeben we<br>Lieferung' eine 'Rechnungsnummer' und ein 'Rechnungsdatum' eingegeb |                                                                                                    | Sofern Ihnen zum Zeitpunkt der Einlagerung bereits die zugehörige Rechnung vorliegt, kann diese direkt zur Lieferung<br>eingetragen werden. Zusätzlich werden die Felder 'Listen-EK' und 'Gesamt EK' zu den Artikelpositionen angezeigt. Hierbei<br>wird der hinterlegte EK-Preis angezeigt, bzw. kann dieser eingegeben werden. Des Weiteren muss im Kopf 'Daten zur<br>Lieferung' eine 'Rechnungsnummer' und ein 'Rechnungsdatum' eingegeben werden. |  |  |
| en                                                                                                    | RE<br>-<br>Nr.                                                                                                    | Tragen Sie die Rechnungsnummer ein. Sofern Sie eine bereits bestehende Rechnungsnummer zu einer<br>Eingangsrechnung angeben, werden die einzulagernden Positionen dieser Eingangsrechnung angehängt. Nur sichtbar,<br>wenn eine Eingangsrechnung zu der Lieferung mit angelegt wird.                                                                                                    |  |  |
|                                                                                                    | RE<br>-<br>Da<br>tum                                                                                                    | Eingabe des Rechnungsdatums zur Rechnung zum Lieferschein. Nur sichtbar, wenn eine Eingangsrechnung zu der Lieferung mit angelegt wird.                                                                                                    |  |  |
|                                                                                                    | Su<br>m<br>me<br>EK                                                                                                    | Anzeige der Gesamt EK-Summe der einzulagernden Artikelpositionen. Hierzu muss beim Einlagern ein EK-Preis angegeben werden oder am Artikel ein EK-Preis hinterlegt sein.                                                                                                    |  |  |
|                                                                                                    |                                                                                                    |                                                                                                    |  |  |

#### Anzunehmende Ware

| Hinzufügen<br>Mit dieser Schaltfläche öffnet sich ein Dialog, in dem alle zum ausgewählten Lieferanten enthaltenen Artikel<br>erscheinen. Fehlt ein Artikel, so muss in den Stammdaten im Einkaufspreis der fehlende Lieferant eingetragen<br>werden. Die Auswahl des einzulagernden Artikels kann auch über das Schnellsuchfeld erfolgen. | Schaltfläche | Beschreibung                                                                                                    |
|----------------------------------------------------------------------------------------------------|--------------|----------------------------------------------------------------------------------------------------|
| Wird über den Suchdialog nach Kontaktlinsen gesucht und diese haben Varianten, öffnet sich nach der Auswahl einer Kontaktlinse ein weiterer Dialog, in dem die Varianten angezeigt werden.<br>Andere Artikel mit Varianten werden direkt angezeigt.                                                                                        | Hinzufügen   | Mit dieser Schaltfläche öffnet sich ein Dialog, in dem alle zum ausgewählten Lieferanten enthaltenen Artikel erscheinen. Fehlt ein Artikel, so muss in den Stammdaten im Einkaufspreis der fehlende Lieferant eingetragen werden. Die Auswahl des einzulagernden Artikels kann auch über das Schnellsuchfeld erfolgen.         Info       Wird über den Suchdialog nach Kontaktlinsen gesucht und diese haben Varianten, öffnet sich nach der Auswahl einer Kontaktlinse ein weiterer Dialog, in dem die Varianten angezeigt werden. Andere Artikel mit Varianten werden direkt angezeigt. |

| Schnellsuche    | <ul> <li>Schnellsuche per Schnellzugriffscode. Sind mehre Artikel mit dem gleichen Schnellsuchbegriff versehen, werden diese zur Auswahl angeboten. Anderenfalls wird der betreffende Artikel direkt als Position tübernommen. Alternativ können Sie mit einem Scanner den Barcode abscannen. Wird beim Einlagern eine EAN-Nummer gescannt (13 Stelliger Barcode), die dem System nicht bekannt ist, so erfolgt eine Meldung, dass kein passender Artikel im Artikelkatalog hinterlegt wurde und ein entsprechender Artikel ausgewählt werden kann. Wird nun ein Artikel gesucht und ausgewählt, wird die EAN diesem Artikel in den Stammdaten zugeordnet.</li> <li>Die Schnellsuche nach Artikeln findet Ergebnisse in folgender Reihenfolge:</li> <li>Beim Einfügen von Artikeln in Tabellen, die Artikelpositionen erlauben, wird zuerst nach einem exakten Treffer einer (vom Status passenden) Lager/Seriennummer im eigenen Lager gesucht. In diesem Fall wird die gefundene Artikelposition verwendet.</li> <li>Danach wird nach Lagergeräten gesucht, die über den EAN-Code einer Artikelvariante zuzuordnen sind. Wird nur ein Gerät gefunden, so wird dies eingefügt. Werden mehrere Lagergeräte gefunden, so erscheint der Lagerauswahldialog.</li> <li>Genau passenden Eintrag für den Schnellsuch-Code <ul> <li>oder für die Anikelnommer</li> <li>oder für den Namen gibt. Dies ist 'einschließend oder' - d. h. wenn zwei Felder passen werden auch zwei Artikel angezeigt.</li> </ul> </li> <li>Artikel-Schnellsuchfeld, auch wenn nur der Anfang übereinstimmen. Es ist keine Suche mit Platzhalter * möglich.</li> <li>Artikel-Nummer (eigene Artikelnummer, nicht die laufende Nummer) oder PosNr, auch wenn nur der Anfang übereinstimmt. Es ist auch die Suche mit Platzhalter * möglich.</li> <li>In der Therapie auch Positionsnummer aus der Vartragspreisitste</li> <li>Artikel-Name, auch wenn nur der Anfang übereinstimmt. Es ist auch die Suche mit Platzhalter * möglich.</li> <li>In der Therapie auch Positionsnummer aus der Vartragspreisitste</li> <li>Artikel-Name, auch wenn nur der An</li></ul> |
|-----------------|----------------------------------------------------------------------------------------------------|
| = Kopieren      | Markieren Sie einen Artikel um diesen mit den gleichen Einstellungen zu kopieren.                                                                                                    |
| = Entfernen     | Eventuell falsch hinzugefügte Positionen können mit dieser Schaltfläche wieder aus dem Paket der<br>einzulagernden Artikelpositionen entfernt werden.                                                                                                    |
| = Eigenschaften | Diese Schaltfläche öffnet einen Dialog, in dem der einzulagernden Artikelposition noch spezielle Eigenschaften angeheftet werden können.                                                                                                    |

|                   | Wird on Artikal on                                    | aelagert kann ie nach gewählter Option am Artikel (ciehe auch Lagerverwaltung I                                                                                                    |
|-------------------|-------------------------------------------------------|----------------------------------------------------------------------------------------------------|
| = LOT / MHD / UDI | Stammdaten) die L                                     | OT/MHD/UDI erfasst werden.                                                                                                    |
|                   | AMPAREX support-head - 01 Stuttgart                   | X                                                                                                    |
|                   | Lagerverwaltung                                       | ) El Suche Pirz La C<br>Docta Insi Mar School Pirza Pirzardong Hite                                                                                                    |
|                   | Watenennyang Wa                                       | areneningang   WE aus Versand (10)   Offene Reparaturen (8)   Elektr Lieferscheine                                                                                                    |
|                   | Mein AMPAREX                                          | Daten zur Lieferung —                                                                                                    |
|                   | Terminplaner                                          | Allgemeine Artikel (1) Britienfassungen (0)                                                                                                    |
|                   | Kasse                                                 | Artikelpostion: 1   Enzulapende Menge: 1 P B Z Status Elgentiamer An Filial                                                                                                    |
|                   | Lagerverwaltung 🛛                                     | COT/ MHD / UDI     Conversion And And And And And And And And And An                                                                                                    |
|                   | Artikelbestand                                        | DEI/O Enjoy E-F2 100 Conjoy E-F2 100 Conjoy E- |
|                   | ⊂> Wareneingang                                       | LOT: Gelefet                                                                                                    |
|                   | ⇒ Warenausgang                                        | UD: Alle enfernen                                                                                                    |
|                   | Eingangsrechnungen                                    | QK     Abbredhen                                                                                                    |
|                   | 省 Reklamationen                                       | R                                                                                                    |
|                   | √ Inventur                                            | 1 ② DENO Enjoy E-F2 16 ク Rektamationsgrund (Ware in Ordnung ・) Serien-Nr:                                                                                                    |
|                   | Lagerbewegungen                                       | Status: Im Lager  An Fillale: 01 Stuttgart  Farbe: silver grey Eigentümer: Lager  Rückgabe: Garantie bis 17.09.2024                                                                                                    |
|                   | Abrechnung Kostenträger                               | □ Zur Abgabe Res. für Versorgung: Uiefernotiz:                                                                                                    |
|                   | Rechnungswesen                                        |                                                                                                    |
|                   | Die Hinterlegung d<br>unterschiedlich:                | er LOT/MHD/UDI verhält sich je nach Art der Lagerverwaltung (Nummer oder Menge)                                                                                                    |
|                   | Art der<br>Lagerhaltung                               | Beschreibung                                                                                                    |
|                   | Menge                                                 | Die LOT/MHD/UDI wird ausschließlich an der Lieferposition gespeichert. Wird der Artikel (z. B. Batterien) über die Kasse verkauft, müssen die Chargennummer/MHD erneut für den Verkauf eingetragen werden.                                                                                                    |
|                   | Seriennummer<br>des Herstellers<br>Laufende<br>Nummer | Die LOT/MHD/UDI wird an der Artikelposition gespeichert.                                                                                                    |
|                   | <b>Tipp</b><br>In den Lief<br>nach dem                | ferungen (siehe auch Lieferung   Lagerverwaltung) kann nach der LOT, die UDI oder<br>MHD gesucht werden.                                                                                                    |
|                   |                                                       |                                                                                                    |
| Geliefert         | Wird ein Warenein<br>Wareneingang eing                | gang von elektronischen Lieferscheinen durchgeführt, werden alle Positionen des LS in den gefügt. Diese können per 🗹 markiert werden und als 'geliefert' gekennzeichnet werden.                                                                                                    |
| Alle entfernen    | Entfernt, mit einer                                   | Rückfrage, alle Artikel die bis dahin im Wareneingang hinzugefügt wurden.                                                                                                    |
|                   |                                                       |                                                                                                    |
|                   | AMPAREX                                               | X                                                                                                    |
|                   | Alle A                                                | rtikel entfernen?                                                                                                    |
|                   | C                                                     | Abbrechen                                                                                                    |

Α

| Alle einlagern    | Mit Klick auf diese Schaltfläche werden die Artikelpositionen aus dem Wareneingang in den Lagerbestand übernommen.                                                                                                    |  |  |  |
|-------------------|----------------------------------------------------------------------------------------------------|--|--|--|
|                   | Hinweis<br>Wird beim Einlagern eine gleiche Seriennummer bei einem gleichen Artikel verwendet (z. B. durch<br>Fehleingabe o. doppelten Scannen einer Seriennummer), warnt Sie AMPAREX und Sie können<br>den Wareneingang überarbeiten. Eine Einlagerung einer doppelten Seriennummer im gleichen<br>Lieferschein mit gleichem Artikel ist nicht möglich. Gibt es allerdings diese Nummer schon in Ihrem<br>Lager ist ein Überarbeiten bzw. ein Einlagern möglich. |  |  |  |
|                   | <ul> <li>Info</li> <li>Wird eine Bestellung eingelagert, bei der nur eine Teilmenge geliefert wurde, erfolgt eine Abfrage, ob die Bestellung offen gehalten (wird noch eine Nachlieferung erwartet?) oder abgeschlossen werden soll.</li> </ul>                                                                                                    |  |  |  |
| Etiketten drucken | Öffnet nach dem Einlagern den Druckdialog, um Etiketten zu drucken (z. B. mit dem Etikettendrucker Zebra ZD 420).         Es werden keine Etiketten zum Wareneingang gedruckt.         Verden die Artikelpositionen eingelagert (Alle einlagern), erscheint ein Druckdialog über den Etiketten gedruckt werden können                                                                                                    |  |  |  |
|                   | AMMAX     X                                                                                                    |  |  |  |
|                   | Deudeen Yorschau Unterschreiben Abtrechen Hilfe                                                                                                    |  |  |  |

## Artikelangaben

Maske

Beschreibung

| Menge<br>bzw.<br>Seriennu                                                                                                    | Tragen Sie die einzulagernde Menge bzw. die zugehörige Seriennummer ein. Hierbei ist die am Artikel eingetragene Art der Lagerverwaltung zu beachten:                                                                |                                                          |                                                                                                    |  |  |
|----------------------------------------------------------------------------------------------------|----------------------------------------------------------------------------------------------------|----------------------------------------------------------|----------------------------------------------------------------------------------------------------|--|--|
| mmer                                                                                                    |                                                                                                    |                                                          | Beschreibung                                                                                                    |  |  |
|                                                                                                    | Menge                                                                                                    |                                                          | Es erfolgt die Eingabe der einzulagernden Anzahl. Das Feld: Seriennummer ist gesperrt.                                                                                                    |  |  |
|                                                                                                    | Seriennummer des<br>Herstellers                                                                                                    |                                                          | Die Menge ist mit 1 vor belegt und die Eingabe der Seriennummer ist zwingend erforderlich.<br>Buchstaben werden dabei Grundsätzlich GROSS zur Eingabe vorgeschlagen.                                                                                                    |  |  |
|                                                                                                    | Seriennummer generiert<br>bzw. Laufende Nummer                                                                                                    |                                                          | Es erfolgt die Eingabe der einzulagernden Anzahl. Die Seriennummer wird beim Einlagern entsprechend der festgelegten Formatierung generiert.                                                                                                    |  |  |
|                                                                                                    | Hinweis Wird die einzulagernde Menge geändert (einzulagernde Menge ist mehr als bestellt wurde), wird das Mengenfeld und die dazugehörende Artikelposition eingefärbt.                                               |                                                          |                                                                                                    |  |  |
|                                                                                                    |                                                                                                    |                                                          |                                                                                                    |  |  |
| Artikel                                                                                                    | Öffnen Sie die Artikelauswahl, um die Bezeichnung der Artikelposition zu ändern. Wurde ein Lieferant ausgewählt, so ist dieser im Feld: Firma des Suchdialoges eingetragen und die Suche wird automatisch gestartet. |                                                          |                                                                                                    |  |  |
| Status<br>und<br>Zielfiliale<br>Unter 'Status' haben Sie die Wahl zwischen 'Lager' und 'Im Versand'. Hierbei kann die Zielfiliale ausgewählt werden<br>andere Filialen bestellt und diese kommt in der Zentrale/Zentrallager an, kann diese direkt beim Einlagen an die Ziel<br>weitergeleitet werden. Dabei entsteht neben dem Buchen ein Einlagerungslieferschein pro Zielfiliale und dazu je ein<br>für den internen Weiterversand. In die jeweiligen Lieferscheinpositionen des internen Versands wird die Lieferschein<br>Einlagerung eingetragen. Somit kann diese auf dem internen Lieferschein angedruckt werden. Über die Lieferungen<br>nach den Einlagerungslieferscheinen als auch nach den internen Lieferscheinen für den Weiterversand gesucht wer |                                                                                                    |                                                          | Wahl zwischen 'Lager' und 'Im Versand'. Hierbei kann die Zielfiliale ausgewählt werden. Wird Ware für<br>iese kommt in der Zentrale/Zentrallager an, kann diese direkt beim Einlagen an die Zielfiliale<br>entsteht neben dem Buchen ein Einlagerungslieferschein pro Zielfiliale und dazu je ein Lieferschein<br>nd. In die jeweiligen Lieferscheinpositionen des internen Versands wird die Lieferscheinnummer der<br>mit kann diese auf dem internen Lieferschein angedruckt werden. Über die Lieferungen kann sowohl<br>icheinen als auch nach den internen Lieferscheinen für den Weiterversand gesucht werden. |  |  |
|                                                                                                    | Wichtig<br>Um direkt in das Lager einer anderen (nicht der aktuell angemeldeten Filiale) einzulagern, muss die Option<br>'Direkteinlagerung' in andere Filiale erlauben aktiviert werden.                            |                                                          |                                                                                                    |  |  |
|                                                                                                    | Erfolgt der Wareneingang in der Zentrale oder dem Zentrallager für Filialen, kann diese sofort diesen Filialen zugeordnet werden.                                                                                    |                                                          |                                                                                                    |  |  |
|                                                                                                    |                                                                                                    | Beschreibung                                             |                                                                                                    |  |  |
|                                                                                                    | Direkteinl<br>agerung<br>in Filialen                                                                                                    | Hierbei wird Wa<br>tatsächlich an o<br>abhängig von F    | are sofort (ohne internen Versand) der Zielfilialen zugebucht. Das ist z. B. sinnvoll, wenn die Ware<br>die Filialen geliefert und nur zentral per Lieferschein im Computer verbucht wurde. Diese Option ist<br>rilialketteneinstellungen.                                                                                                    |  |  |
|                                                                                                    | Sofortver<br>sand in<br>Filialen                                                                                                    | Hierbei wird die<br>gegeben. Diese<br>auf 'im Versand    | e angenommene Ware sofort nach dem zentralen Einlagern in den internen Versand zur Zielfiliale<br>e muss die Ware annehmen, bevor sie verkauft werden kann. Dazu wird der Status der Lieferposition<br>d' geändert und die Zielfiliale gewählt.                                                                                                    |  |  |
|                                                                                                    |                                                                                                    | Das Feld Liefer<br>des internen Ve<br>Zielfiliale auf de | rnotiz wird beim Einlagern sowohl in der Lieferposition der Einlagerung als auch der Lieferposition ersandes eingetragen. Somit sind Hinweise der Lieferung (z. B. Kommissionierung) auch in der em Lieferschein sichtbar.                                                                                                    |  |  |

| Eigentü<br>mer und<br>Rückgabe       | Unter 'Eigentümer' haben Sie Wahl zwischen 'Lager, Kommission und Lager (Gutschrift)'. Das Feld 'Rückgabe' ist für die Eigentümer 'Kommission und Lager (Gutschrift)' freigeschaltet und mit dem voraussichtlichen Rückgabedatum vor befüllt. Dieses wird anhand der am Lieferanten (siehe auch Bestellung, Lieferung   Stammdaten, Firmen unter 'Kommissionsdauer' hinterlegten Anzahl der Kommissionsdauer berechnet.                                                            |                                                                                                    |  |  |
|--------------------------------------|----------------------------------------------------------------------------------------------------|----------------------------------------------------------------------------------------------------|--|--|
|                                      | Bei der Vorbelegung prüft AMPAREX in der Reihenfolge zuerst, ob es eine Artikelvariante mit einem Eigentümer gibt (siehe auch A rtikelvarianten   Stammdaten), dann ob es auf der Artikelstammdatenseite einen Eigentümer gibt (siehe auch Lieferbar   Stammdaten), sollte es dort auch keine Vorbelegung des Eigentümers geben, dann nimmt AMPAREX den Eigentümer am Lieferanten (siehe auch Bestellung, Lieferung   Stammdaten, Firmen).                                         |                                                                                                    |  |  |
|                                      | Lager         Entspricht der Vorbelegung 'Festbestellung'.                                                                                                    |                                                                                                    |  |  |
|                                      | Kommission         Mit dieser Auswahl kann zusätzlich die Dauer der zurück schickenden Ware definiert werden.<br>AMPAREX' werden Sie im Block 'Fällige Kommissionsware)' an den Zeitpunkt und an die Arti<br>zurück gesendet werden sollen.           Mit einer Filialkettenoption kann dazu gesteuert werden ob Kommissionsgeräte nach Ablauf de<br>automatisch in Lagergeräte umgewandelt werden (siehe auch Lagerverwaltung   Filialverwalturg                                  |                                                                                                    |  |  |
|                                      |                                                                                                    |                                                                                                    |  |  |
|                                      | Lager<br>(Gutschrift)                                                                                                    | Dieser Status beziffert Ware die beim Lieferanten vorab bezahlt wurde aber zur Gutschrift zum zurücksenden der Ware berechtigt ist.                                                                                                    |  |  |
|                                      | Leihgerät                                                                                                    | Der Eigentümer 'Leihgerät' (vorzugsweise für Hörgeräte) kann nur manuell beim Wareneingang oder über den Artikelbestand ausgewählt werden. Wird dieser Status gewählt, werden Ihnen diese Artikel bei einer Reparatur als 'Leihgeräte' zur Ausgabe vorgeschlagen. |  |  |
| Zur<br>Abgabe                        | Diese Option mac<br>Filialen eingesehe                                                                                                    | ht die betreffende Artikelposition für andere Filialen sichtbar, auch wenn die Option 'Das Lager darf von anderen<br>en werden' deaktiviert ist.                                                                                                    |  |  |
| Reklama<br>tionsgru<br>nd            | Dieses Feld wird mit der Festlegung der Reklamation beim Einlagern in den grundlegenden Informationen zur Lieferung vor befüllt.<br>Wählen Sie bei Bedarf die Abweichung von dieser Vorgabe für die betreffende Artikelpositionen aus. Per rechter Maustaste<br>Eigenschaft bearbeiten können weitere hinzugefügt werden.                                                                                                    |                                                                                                    |  |  |
| Farbe                                | Nehmen Sie bei Bedarf die entsprechende Auswahl vor. Eine Auswahl ist nur möglich, wenn die Farben zuvor angelegt wurden.<br>Die Farbauswahl erfolgt über die Farbselektion oder wenn Sie den Namen der Farbe in das Feld eingeben. Hier erscheint dann wie<br>bei einer Kundensuche die entsprechende Farbe unter dem Eingabefeld.                                                                                                    |                                                                                                    |  |  |
| Reservie<br>rt für<br>Versorg<br>ung | Wurde in einer Versorgung der Artikel als reserviertes Gerät hinterlegt, erscheinen die zugehörigen Kunden in der Auswahl. Sofern Sie eine Zuordnung festlegen, wird aus dem reservierten Artikel im Vorgang eine reservierte Artikelposition.                                                                                                    |                                                                                                    |  |  |
| Liefernot<br>iz                      | Je Artikelposition kann eine eigene Liefernotiz hinterlegt werden. Diese kann später an den Lieferungen in der Lagerverwaltung (siehe auch Lieferungen Detailansicht   Lagerverwaltung) eingesehen werden. Das Feld Liefernotiz wird beim Einlagern sowohl in der Lieferposition der Einlagerung als auch der Lieferposition des internen Versandes eingetragen. Somit sind Hinweise der Lieferung (z. B. Kommissionierung) auch in der Zielfiliale auf dem Lieferschein sichtbar. |                                                                                                    |  |  |
| Garantie<br>bis                      | Das Feld wird entsprechend der Anlage der Standardgarantien vor belegt. Diese können abweichend je nach Artikel geändert und dem entsprechenden Einkauf angepasst werden.                                                                                                    |                                                                                                    |  |  |
| EK Preis                             | Grundsätzlich ist dieses Feld mit dem, am Artikel für den Zeitpunkt des Einlagerns, hinterlegten Einkaufspreis vor befüllt. Sichtbar ist es nur, wenn in den 'Daten zur Lieferung' das Anlegen einer Eingangsrechnung aktiviert wurde (siehe oben Anlegen). Wurde dazu an der Firma ein Standardrabatt hinterlegt (siehe auch Bestellung, Lieferung   Stammdaten, Firmen), wird der rabattierte Einkaufspreis angezeigt.                                                           |                                                                                                    |  |  |
| Listen-<br>EK                        | Grundsätzlich ist o<br>ist es nur, wenn in                                                                                                    | dieses Feld mit dem, am Artikel für den Zeitpunkt des Einlagerns, hinterlegten Einkaufspreis vor befüllt. Sichtbar<br>a den 'Daten zur Lieferung' das Anlegen einer Eingangsrechnung aktiviert wurde (siehe oben Anlegen).                                        |  |  |
| VK-Preis                             | Ein individueller Verkaufspreis für die Artikelposition wird nur dann angezeigt, wenn der Artikel 'nummern verwaltet' und vom Artikel-<br>Typ 'Schmuck' oder 'Uhr' ist.                                                                                                    |                                                                                                    |  |  |

### Siehe auch ...

- Lagerverwaltung | Filialverwaltung
  Elektronische Lieferscheine | Schnittstelle
  Bestellung, Lieferung | Stammdaten, Firmen
  Firma | Stammdaten, Firmen